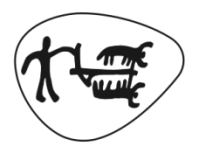

**Statens landbruksforvaltning** *Norwegian Agricultural Authority* 

# eStil, Altinn og RMP-kart

Nytt i 2014 Tips og triks

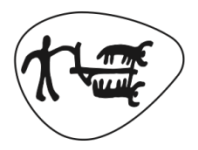

**Statens landbruksforvaltning** Norwegian Agricultural Authority

# Nytt i kartløsningen

#### Eiendommer

- Søknaden er forhåndsutfylt med eiendommer som hadde tiltak i fjor
- Ikke RMP-søknad 2013: Eiendommer fra PT-søknad

| Eiendomme   | r          |     |     |
|-------------|------------|-----|-----|
| Knr         | Gnr        | Bnr | Fnr |
| 0533        | 109        | 8   | 0   |
| 0533        | 109        | 7   | 0   |
| 0533        | 109        | 14  | 0   |
| + Legg til  |            |     |     |
| Kartfunksjo | ner        |     |     |
| 🖍 Tegn      | 🕻 Oppdater |     |     |

|                                            |                            | 1. Utfylling                                | ⇒ 2. Innsending ⇒        | ¤ Vis steginformasio     | n       |                                                                                                    | Statens Landbruks                                                                                                    | forvaltnin |
|--------------------------------------------|----------------------------|---------------------------------------------|--------------------------|--------------------------|---------|----------------------------------------------------------------------------------------------------|----------------------------------------------------------------------------------------------------|------------|
|                                            |                            |                                             |                          |                          |         |                                                                                                    | 🕕 Om skjema                                                                                                    | 🕜 Hje      |
| Eiendommer                                 |                            |                                             |                          | Oslo og A                | kershus |                                                                                                    |                                                                                                    |            |
| Her ser du eiendom                         | mene som                   | er registret på fortak                      | et i søknadsfylket. Du l | can fjerne og legge til  |         |                                                                                                    |                                                                                                    |            |
| eiendommer i lister                        | 6                          |                                             |                          |                          |         |                                                                                                    |                                                                                                    |            |
| Pass på at alle eien<br>søknaden er å tegn | dommer du<br>e inn miljøti | skal søke om miljøt<br>Itakene dine i kart. | ilskudd for er med før o | du går videre. Neste tri | nn i    |                                                                                                    |                                                                                                    |            |
|                                            |                            |                                             |                          |                          |         |                                                                                                    |                                                                                                    |            |
|                                            |                            |                                             |                          |                          |         |                                                                                                    |                                                                                                    |            |
| Eiendommer som sl                          | cal være me                | d i søknaden                                | Raukraumman              | Eastanumman              | Fiere   |                                                                                                    |                                                                                                    |            |
| Skedsmo                                    |                            | 23                                          | Brukshammer              | o                        | rjen    |                                                                                                    |                                                                                                    |            |
|                                            |                            |                                             |                          |                          |         |                                                                                                    |                                                                                                    |            |
| Skedsmo                                    | 1.00                       | 12                                          | 1                        | 0                        | ×       |                                                                                                    |                                                                                                    |            |
| Hurdal                                     | 1.                         | 65                                          | 2                        | 0                        | ×       |                                                                                                    |                                                                                                    |            |
| Legg til                                   |                            |                                             |                          |                          |         |                                                                                                    |                                                                                                    |            |
|                                            |                            |                                             |                          |                          |         |                                                                                                    |                                                                                                    |            |
|                                            |                            |                                             |                          |                          |         |                                                                                                    |                                                                                                    |            |
|                                            |                            |                                             |                          |                          |         |                                                                                                    |                                                                                                    |            |
|                                            |                            |                                             |                          |                          |         |                                                                                                    |                                                                                                    |            |
|                                            |                            |                                             |                          |                          |         |                                                                                                    |                                                                                                    |            |
|                                            |                            |                                             |                          |                          |         |                                                                                                    |                                                                                                    |            |
|                                            |                            |                                             |                          |                          |         |                                                                                                    |                                                                                                    |            |
|                                            |                            |                                             |                          |                          |         |                                                                                                    |                                                                                                    |            |
|                                            |                            |                                             |                          |                          |         |                                                                                                    |                                                                                                    |            |
|                                            |                            |                                             |                          |                          |         |                                                                                                    |                                                                                                    |            |
|                                            |                            |                                             |                          |                          | C11.    | Martin Martin Martin Martin Martin Martin Martin Martin Martin Martin Martin Martin Martin Martin Martin Martin | and the second second se |            |

#### Import av tiltak

 Hvis ny søknad: <u>Automatisk spørsmål om</u> <u>import</u>

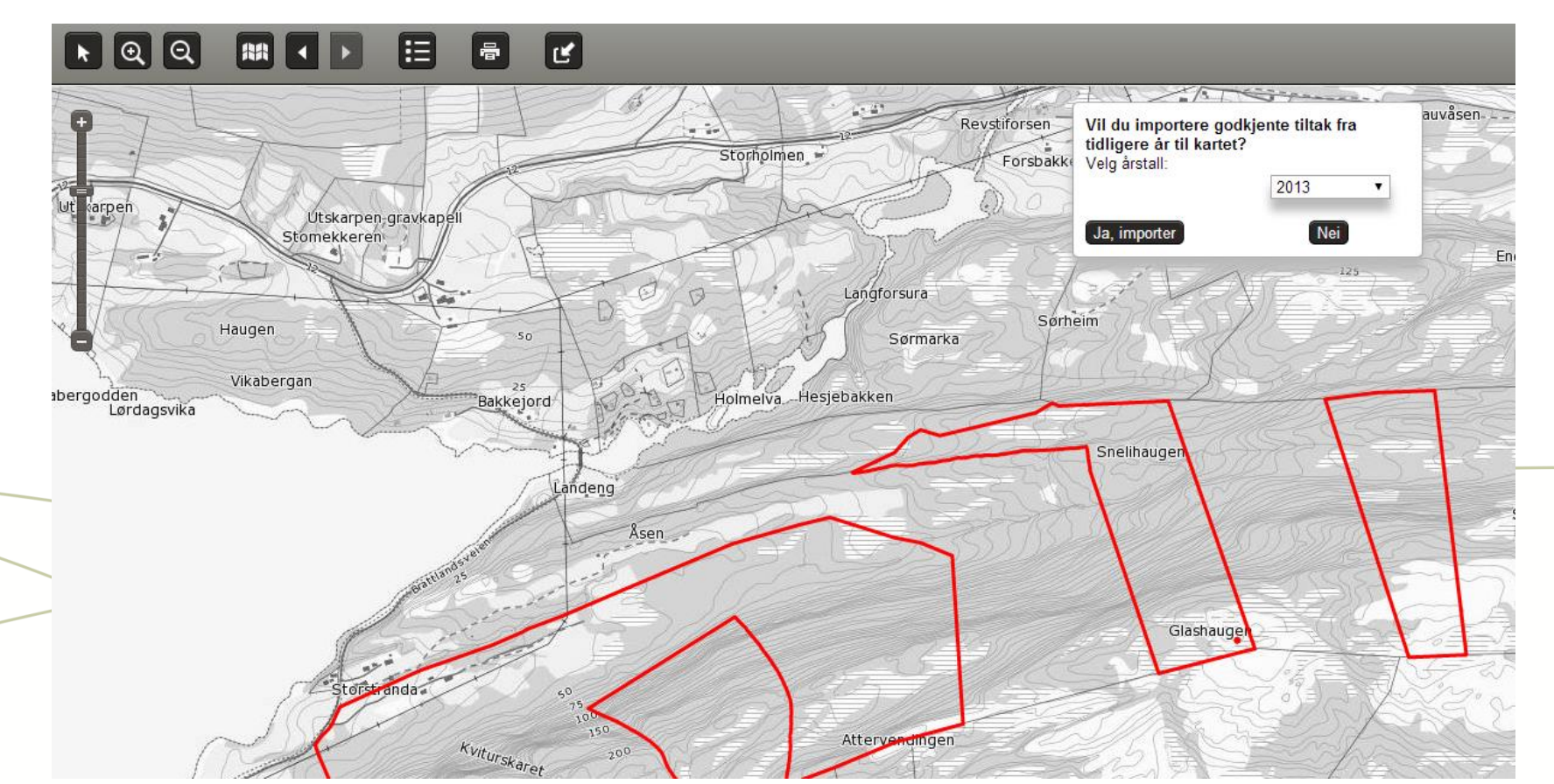

### Import av tiltak

- Man kan alltid importere senere også
  - OBS! Det man allerede har tegnet vil bli slettet!
- Kjekt hvis søker har klussa det til fra i fjor

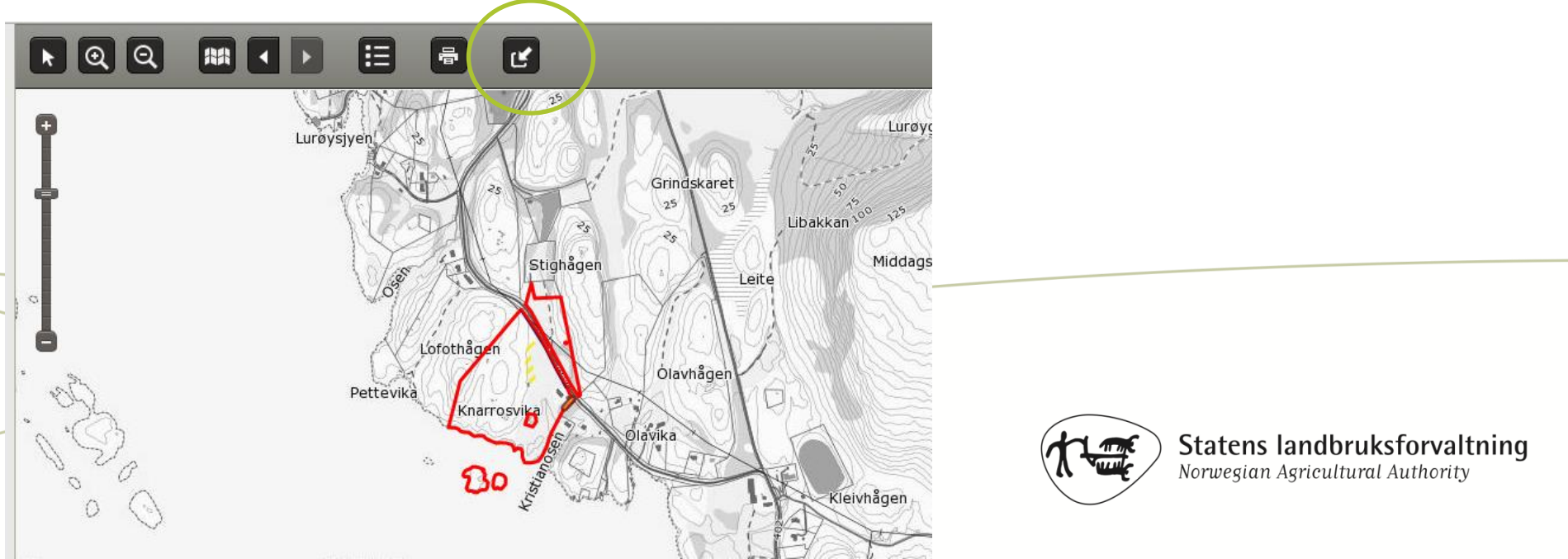

#### Slett alle tiltak

• Egen knapp for å slette alt

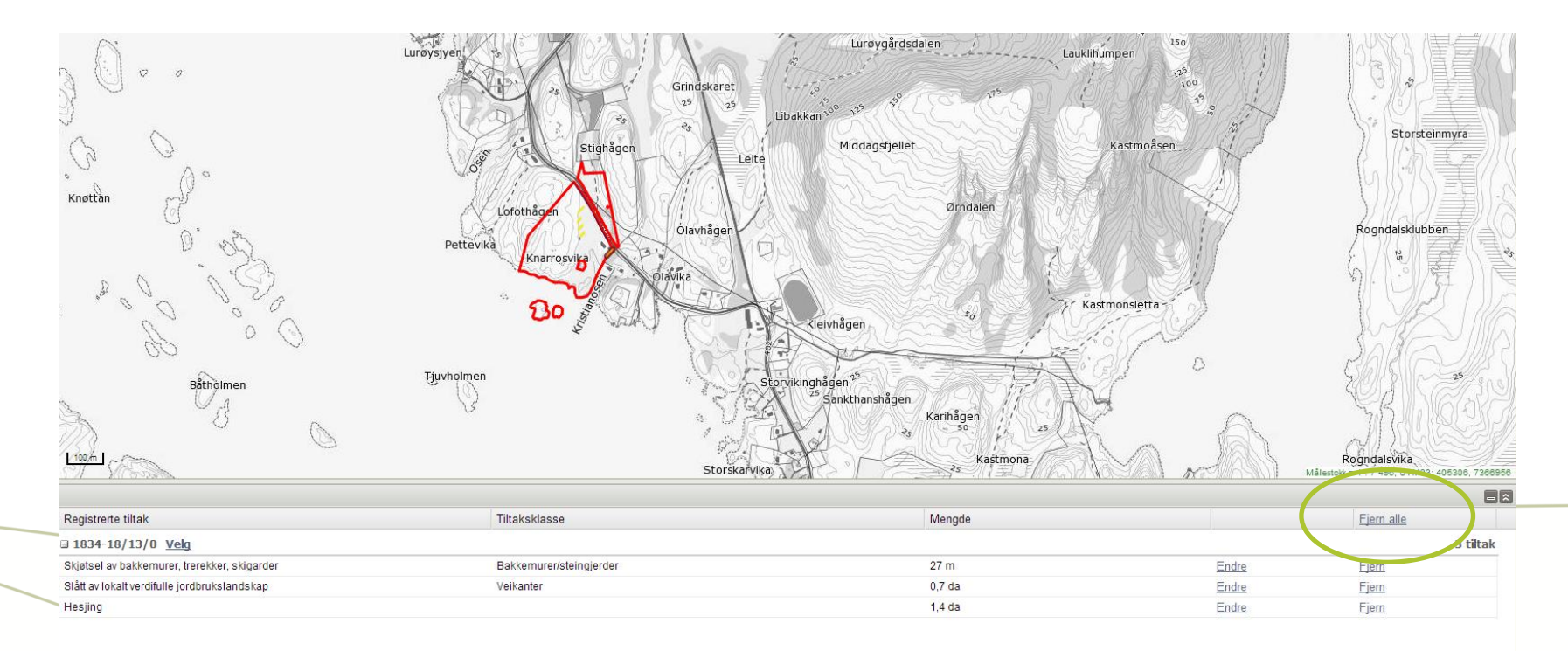

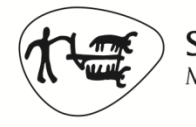

**Statens landbruksforvaltning** *Norwegian Agricultural Authority* 

# «Velg område» for beitetiltak

 Kan bruke <u>«Velg område» på AR5-figurer</u> for beitetiltak

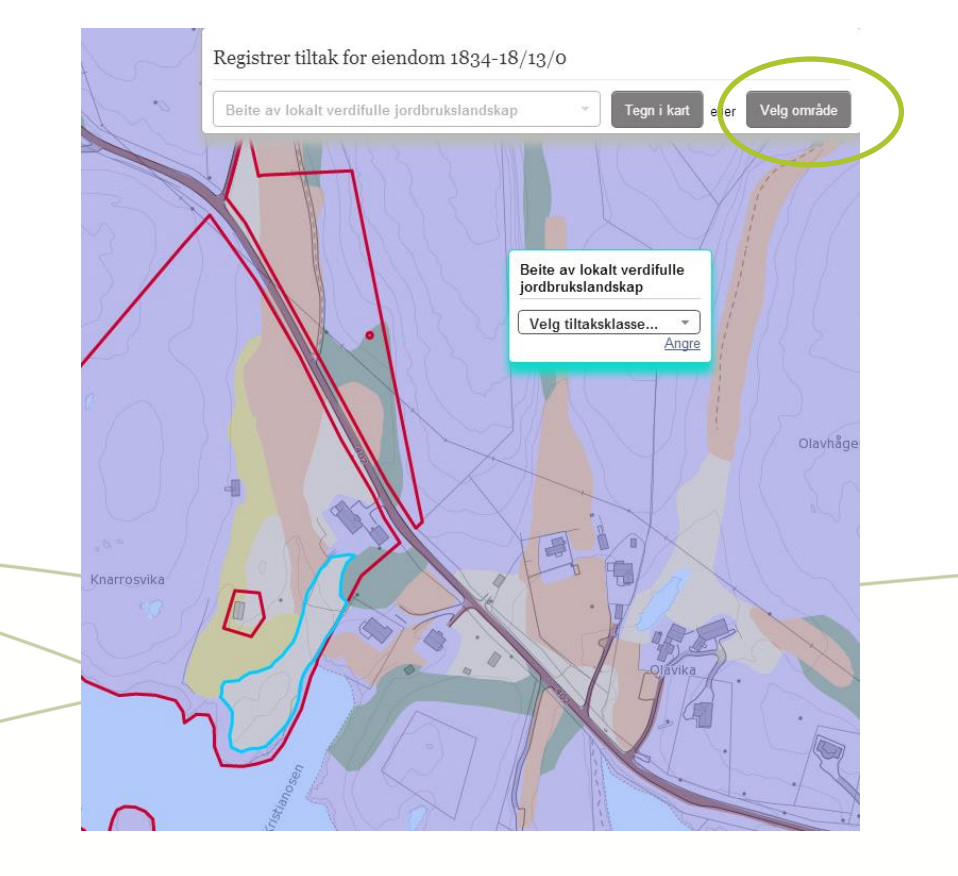

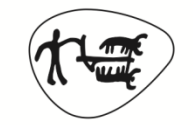

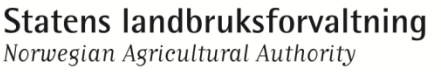

#### Endre tiltak

 Kan endre tiltakstype og -klasse på allerede inntegnede flater

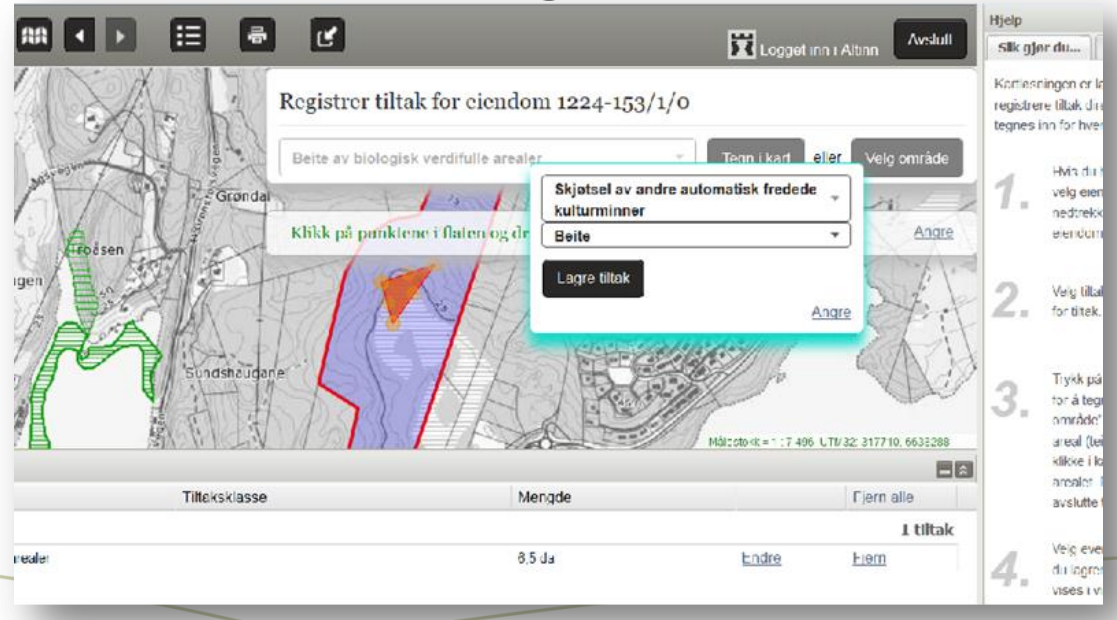

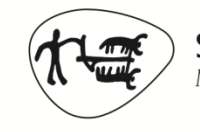

# Andre forbedringer

- Veikanter tegnes som linje
  - De gamle inntegningene kommer ikke opp ved import
- Måleverktøy som følger musepekeren

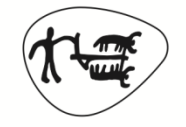

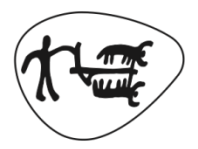

**Statens landbruksforvaltning** Norwegian Agricultural Authority

# Nytt i Altinn og eStil

## Altinn

- Søker blir ikkje «kasta ut» av Altinn når han jobbar i kart
- Søker må oppgje mobilnummer eller e-post når han søker i Altinn

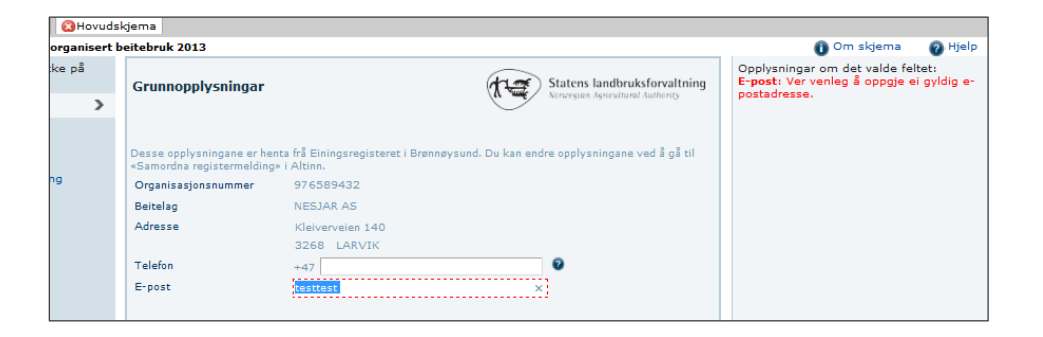

 Automatisk varsling når vedtak ligg klart i Altinnmeldingsboksen

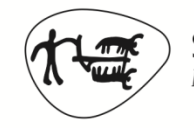

# Altinn

- Samandrag av søknad i Altinn no summert opp på tiltak og ikkje på eigedom
- Det betyr at når ein fører opp subeining så skal det berre førast per tiltak, ikkje fordelast utover eigendommane.

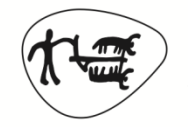

# OBB - Altinn/eStil

- Innsending av ny OBB søknad ny søknad for 2014 preutfylt med namn på medlemmane oppført i fjorårets søknad
- Val av beiteområde: Dersom søkar kryssar av i Altinn for at det er endring av beiteområdet vil dette no vise i eStil
- Søkaren kan sjølv velje kor OBB-søknaden skal sendast for saksbehandling

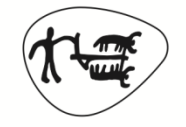

#### eStil

- Negative utbetalingsbeløp blir handtert automatisk i eStil SLF sender faktura til bonden
- Trykk på knappen «Elektroniske tenester» for å komme til tenesteportalen

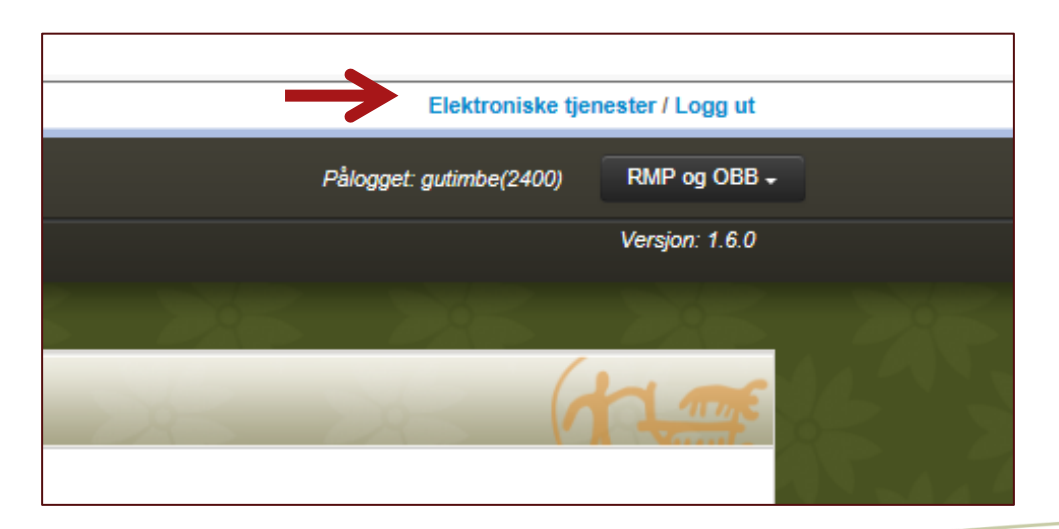

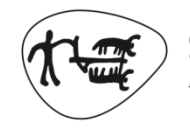

## eStil - avslag

 Søknadar som har fått godkjent kr 0 på alle tiltak - avslå søknaden og send avslagsbrev

| Avrenning til vassdrag og kyst<br>Avrenning, prioriterte områder |               |                |                | ¥          |
|------------------------------------------------------------------|---------------|----------------|----------------|------------|
| Ingen/utsatt jordarbeiding                                       | Søkt om (daa) | Fra kart (daa) | Godkjent (daa) | Kommentar  |
| ♠ 5.11.31.500 Ikke klassifisert                                  | 2             | 2              | 0              | • 0        |
| 5.11.31.501 Erosjonsklasse 1                                     |               |                | 0              | • 0        |
| 1.11.31.502 Erosjonsklasse 2                                     | 51            | 51             | 0              | • • •      |
| 1.11.31.503 Erosjonsklasse 3                                     | 45            | 45             | 0              | <b>•</b> 0 |
| 5.11.31.504 Erosjonsklasse 4                                     |               |                | 0              | <b>—</b> 0 |
| Sum                                                              | 98            | 98             | 0              |            |

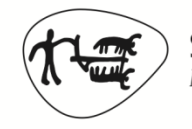

# Informasjon på <u>slf.dep.no</u>

- Både for søkerne og dere
  - Altinn-guide
  - Bruk av kart
  - (Filmer som viser karttegning)
  - Spørsmål og svar
- Send gjerne tips til hva vi bør ha med!
- Ny adresse 1. juli, men den gamle vil fortsatt fungere lenge

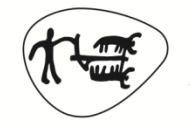

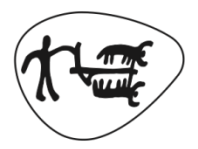

**Statens landbruksforvaltning** *Norwegian Agricultural Authority* 

# Tips og triks - kartet

### Bakgrunnskart

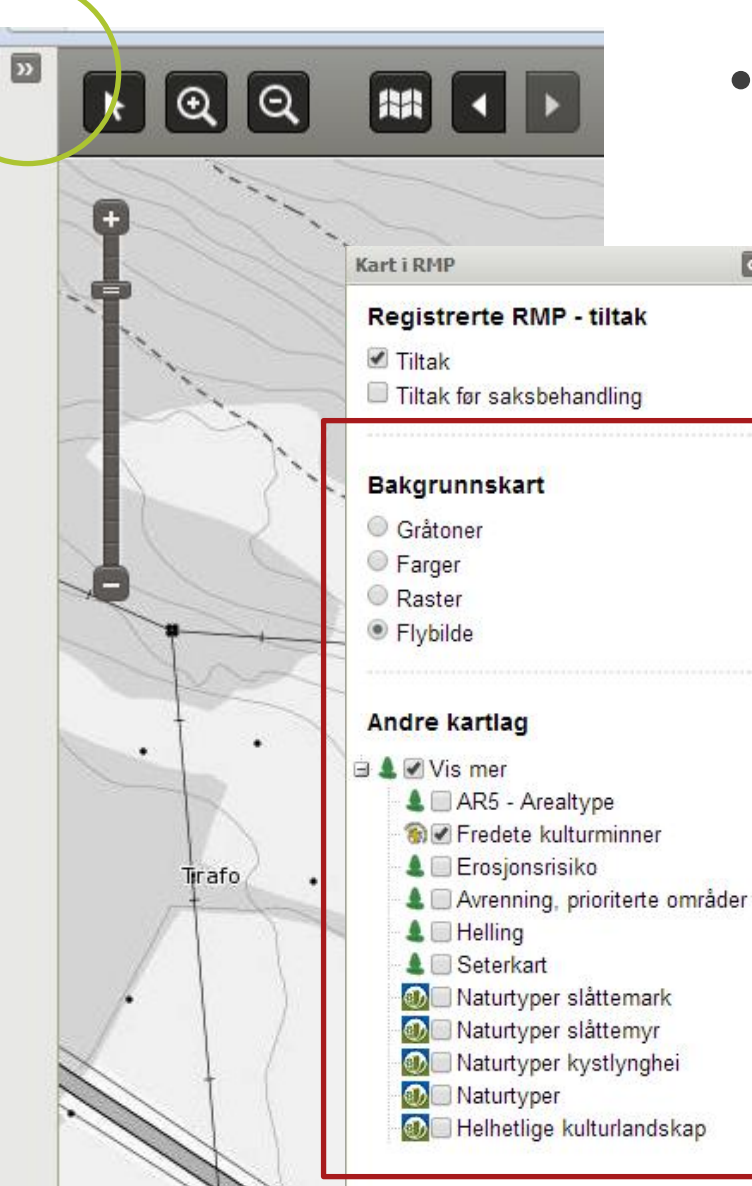

 <u>WMSer og bakgrunnskart</u> kan slås av/på

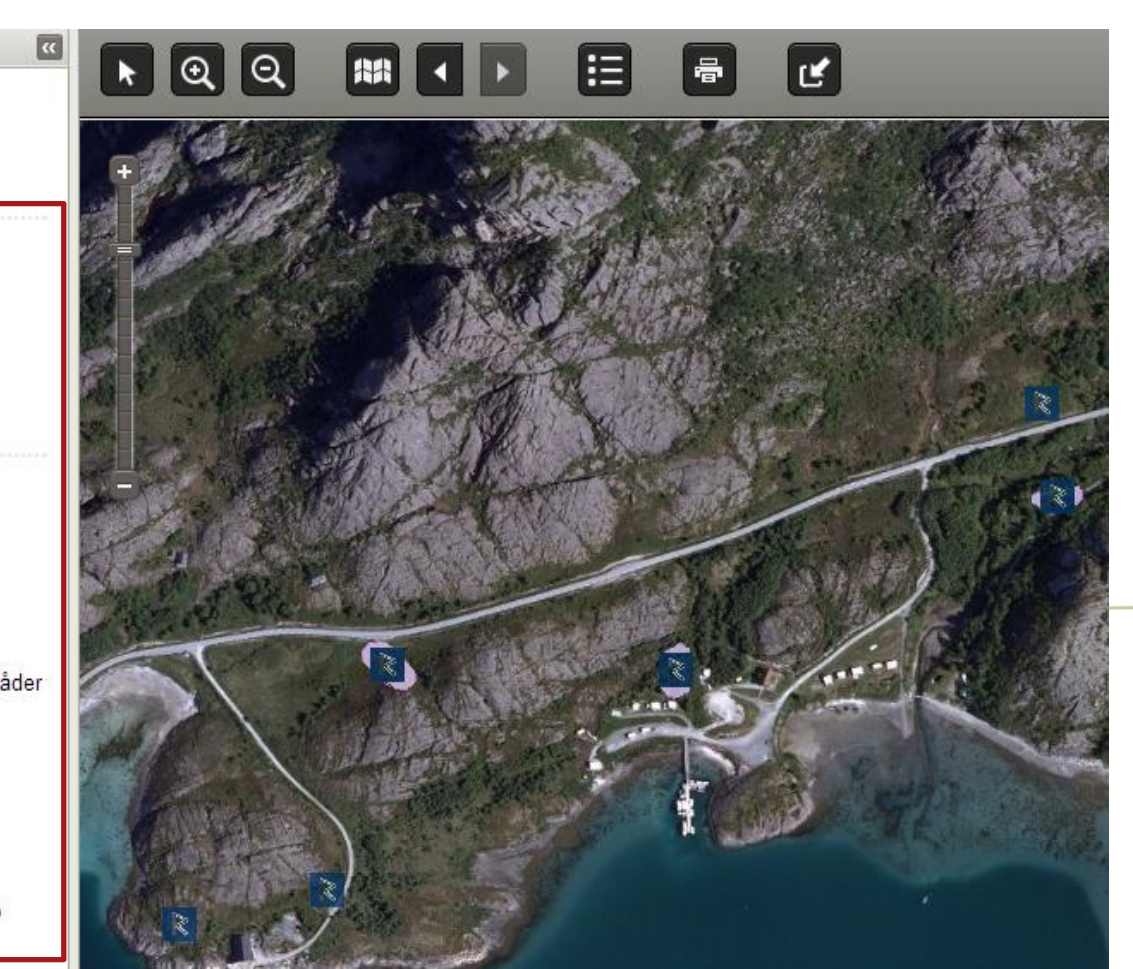

## Tiltak/tiltak før saksbehandling

- Se omriss av hva søker tegnet
- Vis/ikke vis tiltak du har lagret

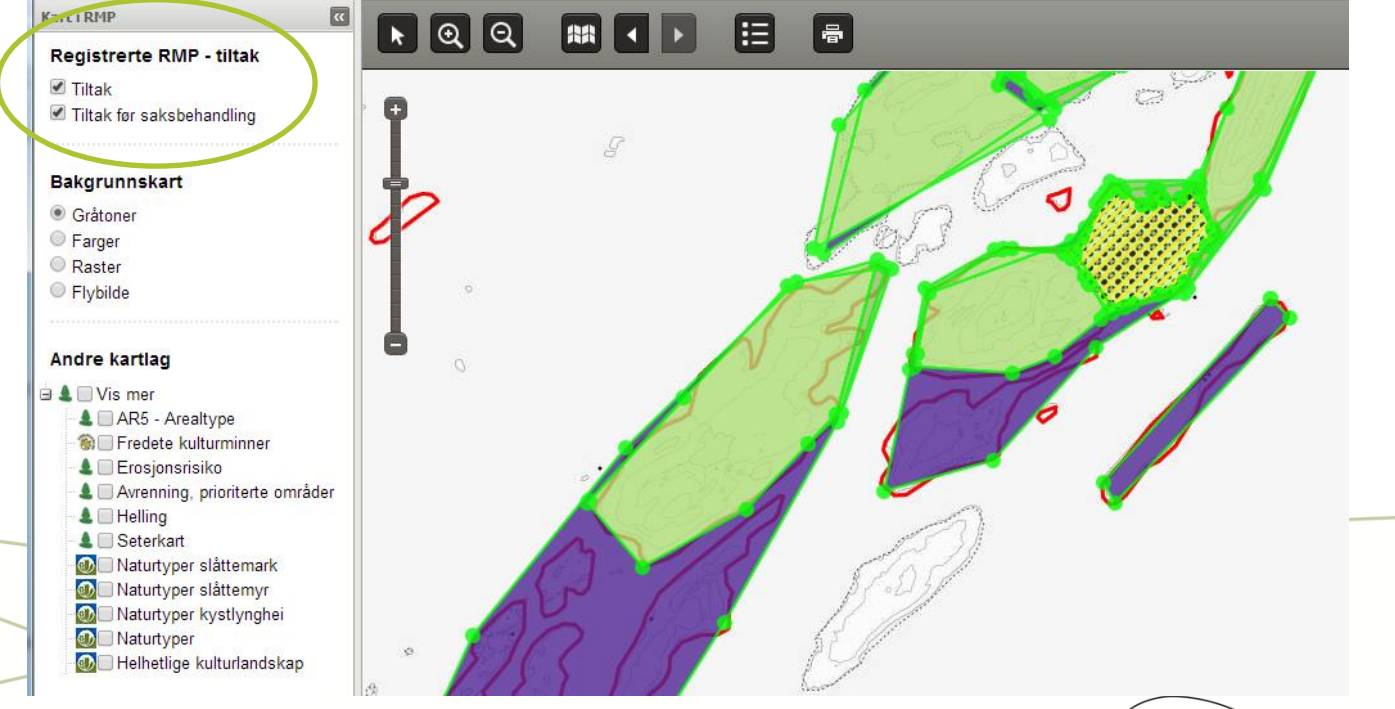

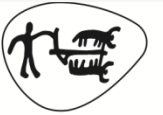

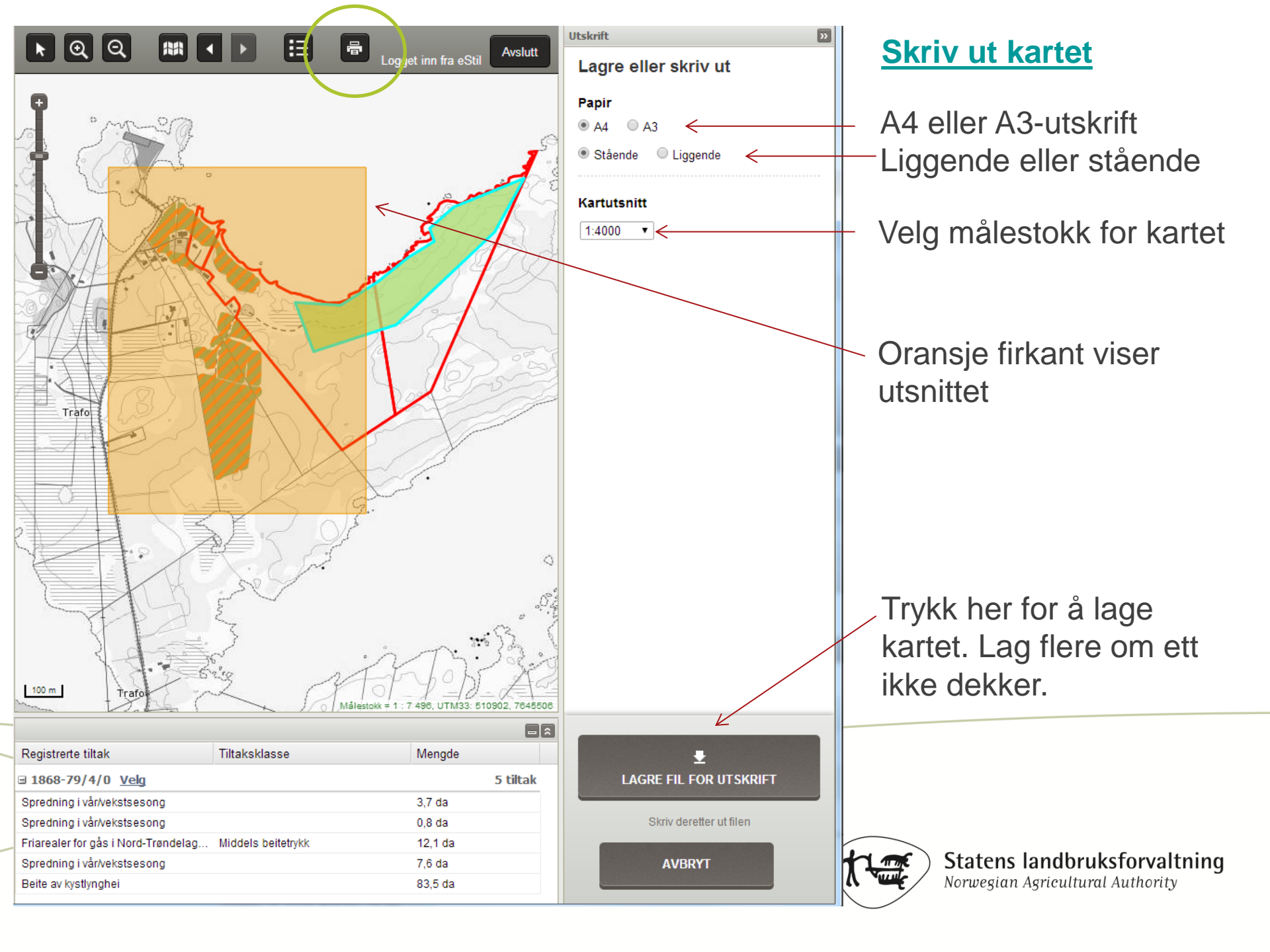

## Tegnerestriksjoner

- Gjør det lettere å tegne og ha kontroll
- Blått område = lovlig område
- Oversikt over lovlige områder på slf.dep.no
- Beitetiltak kan tegnes overalt

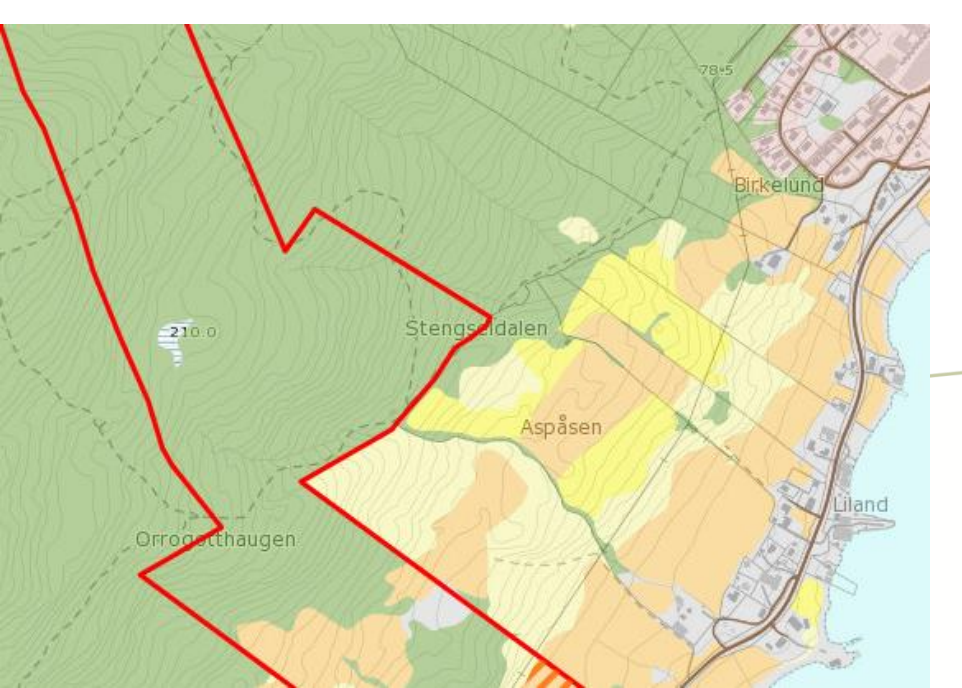

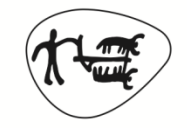

## Tegning uten restriksjoner

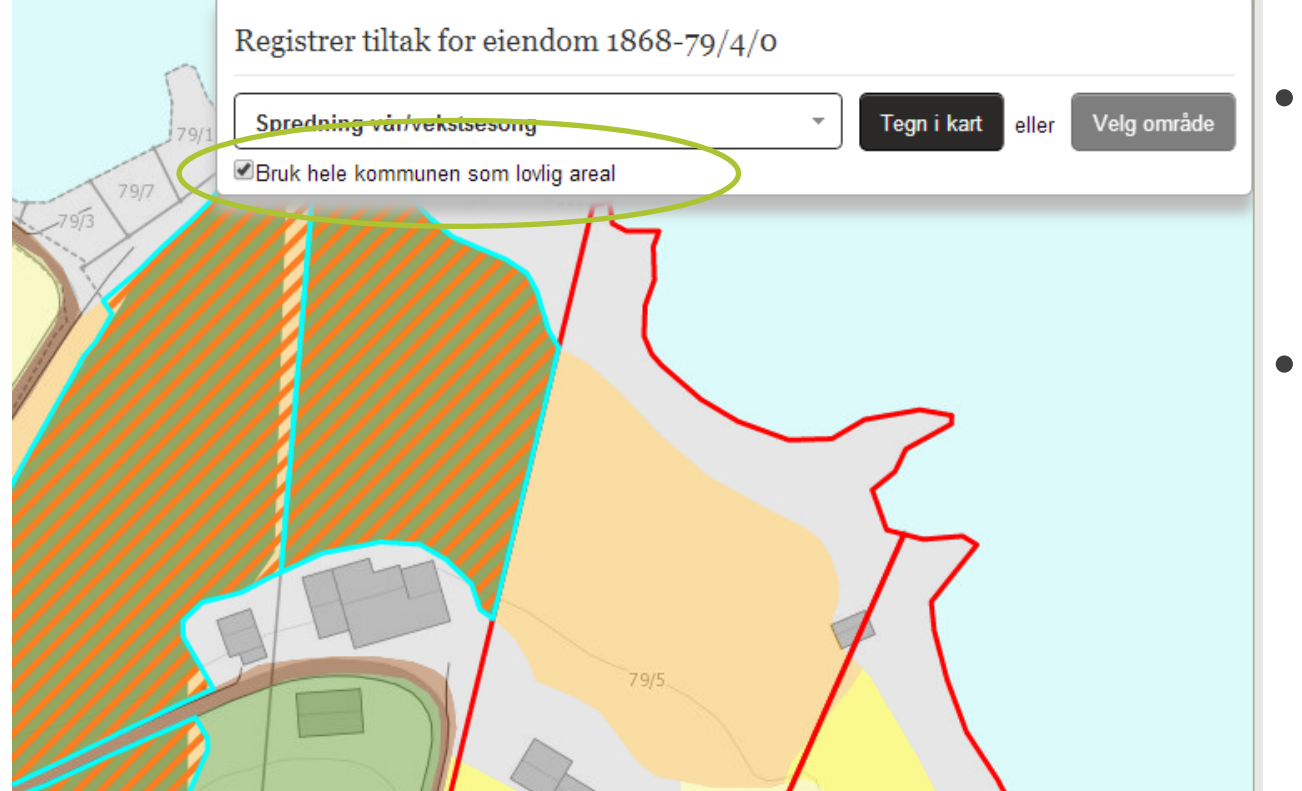

- Ved tiltak på umatrikulerte eiendommer
- For arealer som ikke er rett klassifisert i AR5 (nydyrking etc.)

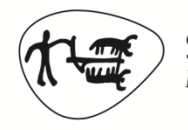

## Zoom inn!

- Mye lettere å tegne!
- Image: + hold inne V. musetast + dra en firkant over ønsket område
- «Scroll» med musa
- Knapper:

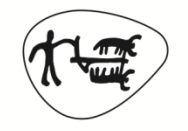

#### De andre knappene

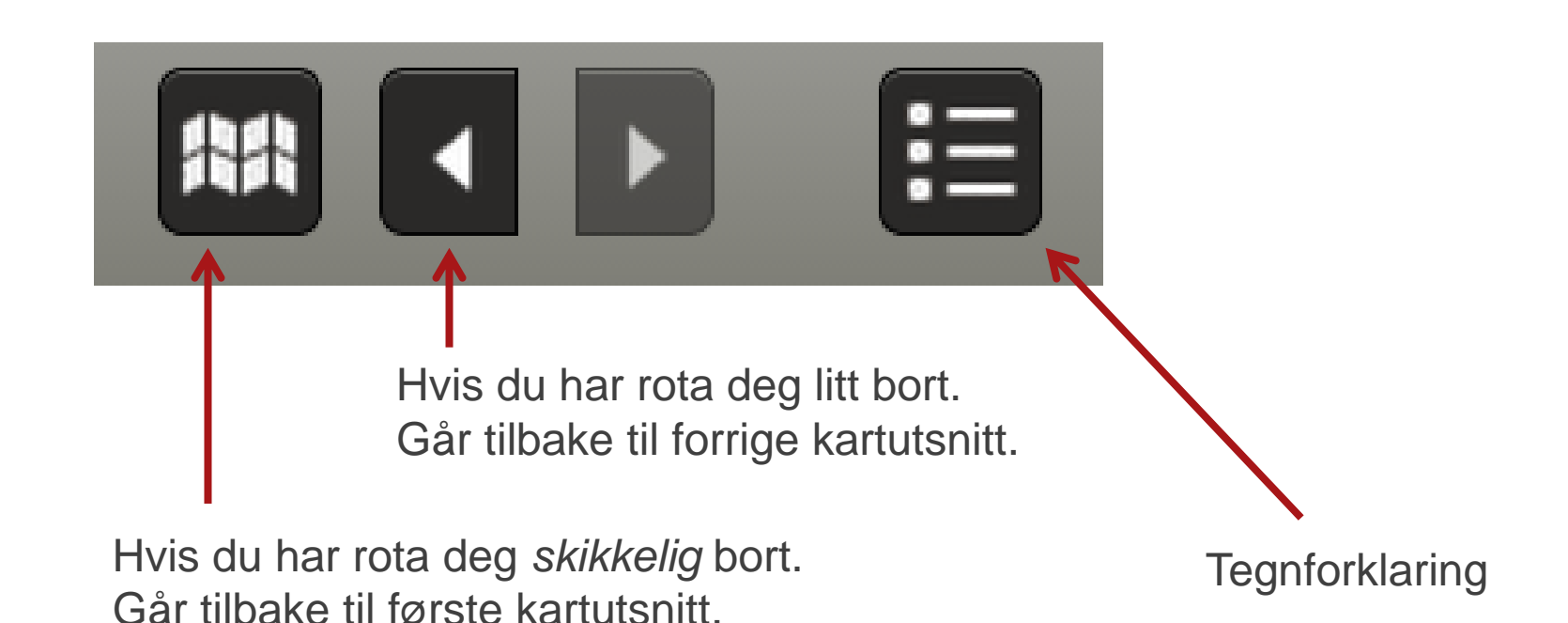

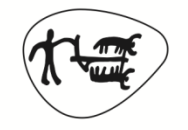

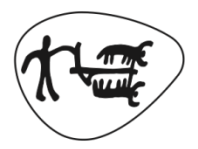

**Statens landbruksforvaltning** *Norwegian Agricultural Authority* 

# Tips og triks - eStil

#### Notater

| eStil - Elektronisk søknad om tilskudd i landbruket |
|-----------------------------------------------------|
| Hovedside Søknader Rapporter                        |
|                                                     |
| Sak nr 2014/002948 - RMP og OBB - Mottatt           |
| Søknad Hendelseslogg Notater                        |
| Skriv nytt notat                                    |
| Fet Kursiv Understrekning C                         |
|                                                     |
|                                                     |
|                                                     |
|                                                     |
|                                                     |
|                                                     |
|                                                     |
|                                                     |
| Tana Million addes                                  |
| Ingen udligere notater                              |
|                                                     |
| B ' SB ' SB ' SB ' SB ' SB                          |
|                                                     |

- Alternativ til «gul lapp»
- Kun dei som har tilgang til søknaden i eStil som ser kommentaren
- Ein kan tilføye nye opplysningar i Notater, i staden for å gjennopne søknaden

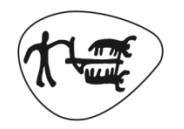

#### Kommentarar

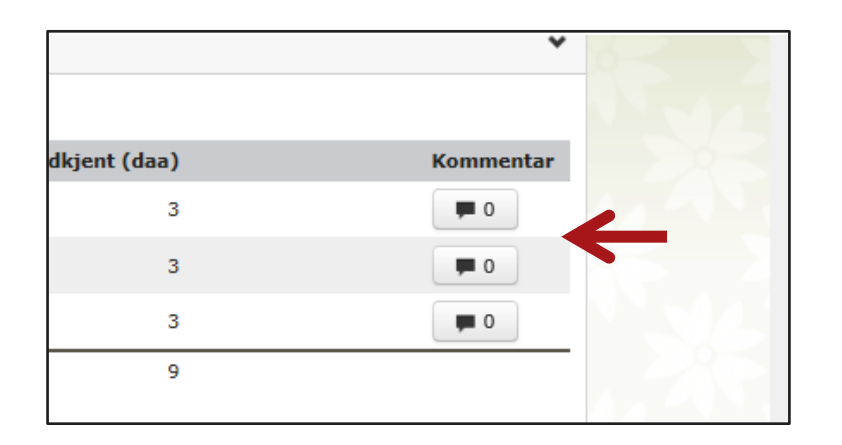

- Kommentarane er det også kun dei som har tilgang til søkaren i eStil som ser
- Ved å bruke kommentarfeltet kan du notere merknad spesifikt for tiltaket. Dette vises ikkje på tilskotsbrevet

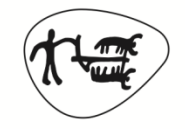

## Arkivere i eStil

| r Bnr                                  | Fnr<br>O F                        | ijem                                                                                                    |                                                                                                    |
|----------------------------------------|-----------------------------------|----------------------------------------------------------------------------------------------------|----------------------------------------------------------------------------------------------------|
| 0 1                                    | 0 1                               | rjern                                                                                                    |                                                                                                    |
|                                        |                                   |                                                                                                    |                                                                                                    |
|                                        |                                   |                                                                                                    |                                                                                                    |
|                                        |                                   |                                                                                                    |                                                                                                    |
|                                        | _                                 |                                                                                                    |                                                                                                    |
|                                        |                                   |                                                                                                    |                                                                                                    |
| <ul> <li>Referer til kommun</li> </ul> | ens arkiv                         |                                                                                                    |                                                                                                    |
| nse (nummer)                           | Kommunens arkivreferanse (tittel) |                                                                                                    |                                                                                                    |
|                                        |                                   |                                                                                                    |                                                                                                    |
|                                        |                                   |                                                                                                    |                                                                                                    |
|                                        |                                   |                                                                                                    | $\odot$ Vis kun utfylte tiltak $\bigcirc$ Vis alle til                                                                      |
|                                        |                                   |                                                                                                    |                                                                                                    |
| rlandskapet                            |                                   |                                                                                                    |                                                                                                    |
|                                        | Søkt om (dyr)                     | Godkjent (dy                                                                                                | yr) Kommenta                                                                                                    |
|                                        | 44                                |                                                                                                    | 44 🗖                                                                                                    |
|                                        |                                   |                                                                                                    |                                                                                                    |
| fe                                     | 52                                |                                                                                                    | 52 🗖 0                                                                                                    |
|                                        | Referer til kommun anse (nummer)  | Referer til kommunens arkiv anse (nummer)     Kommunens arkivreferanse (tittel)  rrlandskapet Søkt om (dyr) | Referer til kommunens arkiv anse (nummer)     Kommunens arkivreferanse (tittel)  rrlandskapet Søkt om (dyr)     Godkjent (d |

- Arkivet er heilt trygt
- Nyttig dersom ein ynskjer å samle søknadsbrev og tilskotsbrev på ein plass

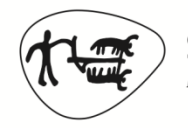

## Søkefunksjon i eStil

| Hovedside Si | øknader - Rapporter                                |                 |         |                  |                  |    |
|--------------|----------------------------------------------------|-----------------|---------|------------------|------------------|----|
|              | Søk                                                | 22              |         |                  |                  |    |
| Hovedsid     | Registrer ny RMP-søknad<br>Registrer ny OBB-søknad | 014             | X       | -                | X                | 2  |
| RMP - Regi   | Utbetalinger RMP                                   |                 |         |                  |                  |    |
| Kommun       | Utbetalinger OBB                                   | er registrering | Mottatt | Under behandling | Stedlig kontroll | Av |
| + Alle       |                                                    | 0               | 0       | 1                | 0/2              |    |

|                 |        | 05          | 0532 × 0533 × 0534 × |
|-----------------|--------|-------------|----------------------|
| søknadsomgang   | Status | Søknadstype |                      |
| RMP og OBB 2014 | Velg   | Alle        | <b>v</b>             |

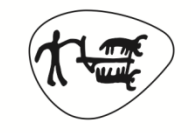

**Statens landbruksforvaltning** Norwegian Agricultural Authority Søkefunksjonen i eStil er nyttig dersom ein ynskjer å;

- Finne ut kven som har søkt på tiltaket bratt areal?
- Finne søknadar med ignorerte eller aktive advarslar (for eksempel PT-kontroll)
- Søke opp dispensasjonar
- Leite opp eldre søknadar

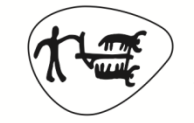

#### «Husknappen»

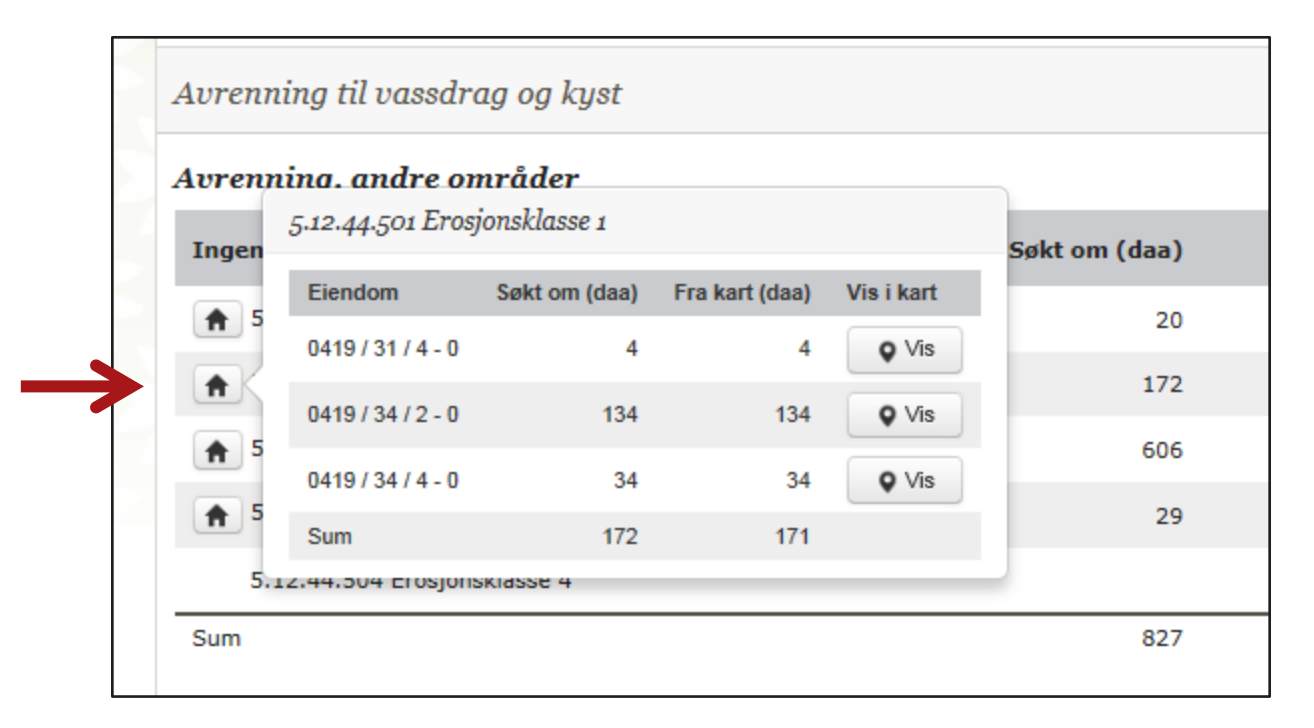

 Viser korleis arealet for eit omsøkt tiltak fordelar seg på ulike eigendommar

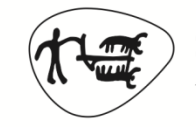

# Klagebehandling i eStil

- All klagebehandling skal skje på utsida av eStil og vedtaksbrev må sendast ut av kommunen.
- Kun dersom klagen blir tatt til følgje må saksbehandlar opne opp att søknaden og legge inn nye verdiar i søknaden;
- 1. Logg inn i eStil
- 2. Trykk på fanen «Søknader», velg «Søk». Velg den aktuelle søknadsomgangen og skriv inn org.nr for føretaket
- 3. Opne søknaden ved å trykke på "vis detaljer"
- 4. Velg "gjenopne søknad" (nederst på høgre sida av søknaden)
- 5. Velg "behandle"
- 6. Oppdater søknaden med dei nye opplysningane.
- 7. Godkjenn når du er ferdig med å legge inn dei nye verdiane
- 8. Attester utbetalingen for søknaden/ane

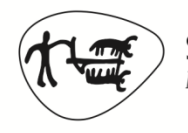

# forts. klagebehandling

- eStil reknar automatisk ut gjenståande utbetaling dersom det allereie er gjort ein utbetaling på søknaden
- Nytt tilskotsbrev blir generert når utbetalinga går og søknaden har fått status utbetalt. Det er kommunen som må sende ut det nye tilskotsbrevet ved avgjersle av klager, samen med vedtaksbrev
- SLF anviser søknader som har blitt behandla etter klage kvar mandag, og betalinga på mottakar sin konto onsdag

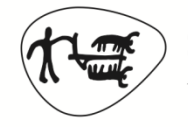

# Korleis få fleire til å søke elektronisk?

- Arranger «Open dag» der bøndene kan komme innom landbrukskontoret og få hjelp til å søke elektronisk.
- Set deg godt inn i korleis det ser ut i Altinn då blir det lettare hjelpe bøndene

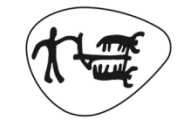